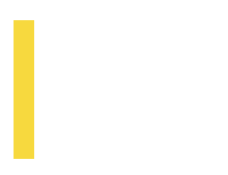

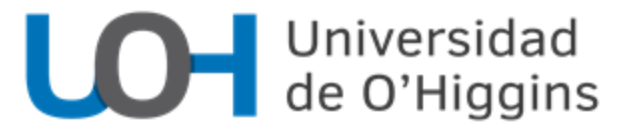

## INSTRUCTIVO DE POSTULACIÓN ACADEMIA UOH – VERANO 2025

¡Hola! Esperando que estés muy bien, dejamos a tu disposición este documento para guiar tu postulación a nuestros cursos de la Academia UOH – Verano 2025.

Para comenzar, si no tienes una cuenta activa en nuestra plataforma Ucampus, debes visitar la dirección https://ucampus.uoh.cl/m/adv\_registro/ y completar el primer campo que aparece en la pantalla con tu correo electrónico.

| Registro                                                                       |  |  |  |  |  |  |  |
|--------------------------------------------------------------------------------|--|--|--|--|--|--|--|
| Para postular primero debes tener una cuenta en la plataforma                  |  |  |  |  |  |  |  |
| Por favor ingresa tu correo electrónico y presiona el botón "Iniciar registro" |  |  |  |  |  |  |  |
| Email*                                                                         |  |  |  |  |  |  |  |
| Iniciar Registro                                                               |  |  |  |  |  |  |  |

Si tu cuenta está activa, verás un mensaje que lo indicará, ¡puedes seguir avanzando! Si debes crear tu cuenta, entonces verás un formulario que deberás completar con tus datos personales, datos académicos y datos de contacto en caso de emergencia, **jes muy importante que completes todos estos campos!** Al finalizar, recibirás en tu correo las indicaciones para activar tu cuenta de Ucampus.

Una vez que tu cuenta de Ucampus esté activa, al volver a ingresar verás en el menú lateral izquierdo, bajo el título "Academia de Verano", la opción "Postulación".

| Academia a     | Academia de Verano |  |  |  |  |  |  |  |
|----------------|--------------------|--|--|--|--|--|--|--|
| Catálogo de Cu | irsos ADV          |  |  |  |  |  |  |  |
| Postulación    |                    |  |  |  |  |  |  |  |
|                |                    |  |  |  |  |  |  |  |

Al hacer clic, aparecerá el siguiente recuadro en la parte central de tu pantalla, y deberás pinchar la opción "Comenzar".

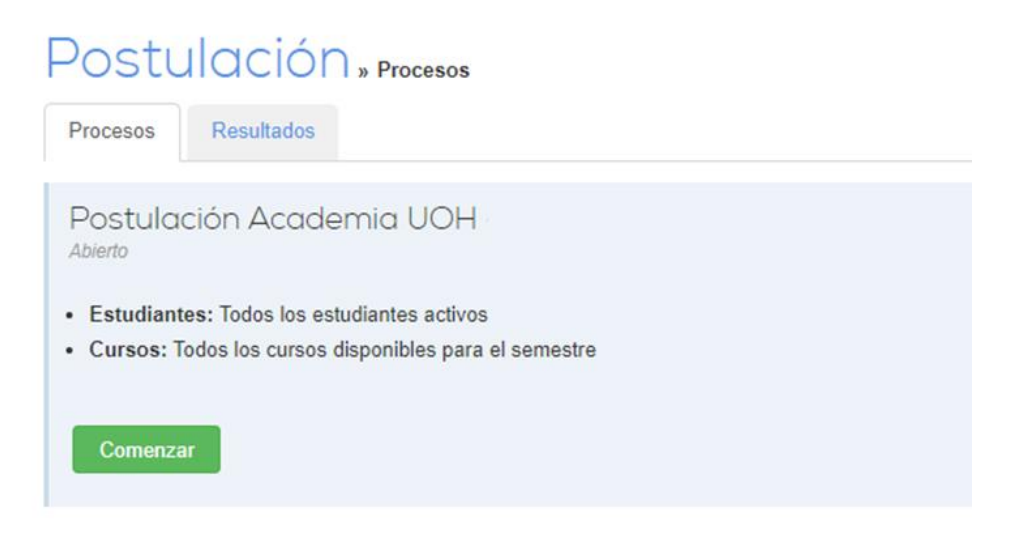

Ahora verás en la pantalla central el título "Paso 1 de 2: Construir el horario", donde podrás encontrar en la parte inferior, el listado de asignaturas disponibles para cursar en esta versión de la Academia UOH. En esta parte, debes inscribir todos los cursos que sean de tu interés. Haciendo clic al costado izquierdo.

|                       |                                                                             | Busca                  | r Q       |          | Estudiar | nte Real No F | ake 🖂   | Contacto   | 🗙 Salir   |
|-----------------------|-----------------------------------------------------------------------------|------------------------|-----------|----------|----------|---------------|---------|------------|-----------|
| Postu                 | ulación »                                                                   | Postulación Academia U | ОН        |          |          |               |         |            |           |
| Paso 1 d              | de 2: Const                                                                 | truir el Horaria       | ) Ayuda   |          |          |               |         |            |           |
| Horas                 | Lunes                                                                       | Martes                 | Miércoles |          | Jueves   | Vi            | ernes   | Sábad      | o         |
| 08:00                 |                                                                             |                        |           |          |          |               |         |            |           |
| 09:00                 |                                                                             |                        |           |          |          |               |         |            |           |
| 10:00                 |                                                                             |                        |           |          |          |               |         |            |           |
| 11:00                 |                                                                             |                        |           |          |          |               |         |            |           |
| 12:00                 |                                                                             |                        |           |          |          |               |         |            |           |
| 13:00                 |                                                                             |                        |           |          |          |               |         |            |           |
| 14:00                 |                                                                             |                        |           |          |          |               |         |            |           |
| 15:00                 |                                                                             |                        |           |          |          |               |         |            |           |
| 16:00                 |                                                                             |                        |           |          |          |               |         |            |           |
| 17:00                 |                                                                             |                        |           |          |          |               |         |            |           |
| 18:00                 |                                                                             |                        |           |          |          |               |         |            |           |
| Cursos (5)            | Configuración                                                               |                        |           |          |          |               |         |            |           |
| Academia              | UOH ►                                                                       |                        |           |          |          |               |         |            |           |
| Curso                 |                                                                             |                        | Créditos  | Profesor | Horario  | Ocupados      | Demanda | Requisitos | Problemas |
| Anatom<br>CIE0001     | Anatomía Básica y su Relación con la Clínica<br>CIE0001, sección 1          |                        |           |          |          | 0 de 50       | 0       |            |           |
| Ahorro,<br>HUM001     | Ahorro, Inversión y Emprendimiento<br>HUM0012, sección 1                    |                        |           |          |          | 0 de 50       | 0       |            |           |
| Introduce<br>IDI0003, | Introducción a la Cultura y Lengua Alemana<br>IDI0003, sección 1            |                        |           |          |          | 0 de 50       | 0       |            |           |
| Pronour<br>IDI0007,   | Pronounce Like a Pro: English Pronunciation And Music<br>IDI0007, sección 1 |                        |           |          |          | 0 de 50       | 0       |            |           |
| Making                | Making Friends!                                                             |                        |           |          |          | 0 de 50       | 0       |            |           |

Finalmente, si vuelves a la parte superior de tu postulación, podrás reordenar los cursos según sean tus intereses (en primer lugar el curso que más te interese, luego el segundo, el tercero, etcétera). Cada curso mostrará el horario que tendrá, así que puedes comparar directamente.

| loras                                                                                                    | Lunes                                         | Martes                                                                                     | Miércoles                                                                                                    | Jueves                             | Viernes                            | Sábado                          |  |  |  |
|----------------------------------------------------------------------------------------------------|-----------------------------------------------|--------------------------------------------------------------------------------------------|----------------------------------------------------------------------------------------------------|------------------------------------|------------------------------------|---------------------------------|--|--|--|
| 08:00                                                                                                    |                                               |                                                                                            |                                                                                                    |                                    |                                    |                                 |  |  |  |
| 09:00                                                                                                    | CII CII CIE0007-1                             | CII CII CIE0007-1                                                                          | CII CII CIE0007-1                                                                                            | CII CII CIE0007-1                  | CII CII CIE0007-1                  |                                 |  |  |  |
| 10:00                                                                                                    | 09 09 09:00-10:30 Catedra                     | 09:09 09:00-10:30 Cate                                                                     | dra 09:09 09:00-10:30 Catedra                                                                                | 09 09 09:00-10:30 Catedra          | 09 09 09:00-10:30 Catedra          |                                 |  |  |  |
| 11:00                                                                                                    | CII CII CIE0007-1                             | CII CII CIE0007-1                                                                          | CII CII CIE0007-1                                                                                            | CII CII CIE0007-1                  | CII CII CIE0007-1                  |                                 |  |  |  |
| 12:00                                                                                                    | Dirigido                                      | Dirigido                                                                                   | ajo 11:11:11:00-13:00 Trabajo<br>Dirigido                                                                    | Dirigido                           | Dirigido                           |                                 |  |  |  |
| 13:00                                                                                                    |                                               |                                                                                            |                                                                                                    |                                    |                                    |                                 |  |  |  |
| 14:00                                                                                                    |                                               |                                                                                            |                                                                                                    |                                    |                                    |                                 |  |  |  |
| 15:00                                                                                                    | CII CIE0006-1                                 | CII CIE0006-1                                                                              | CII CIE0006-1                                                                                                | CII CIE0006-1                      | CII CIE0006-1                      |                                 |  |  |  |
| 16:00                                                                                                    | 15:15:00-17:00 Trabajo<br>Dirigido            | 15:15:00-17:00 Trabajo<br>Dirigido                                                         | 15:15:00-17:00 Trabajo<br>Dirigido                                                                           | 15 15:00-17:00 Trabajo<br>Dirigido | 15 15:00-17:00 Trabajo<br>Dirigido |                                 |  |  |  |
| 17:00                                                                                                    |                                               |                                                                                            |                                                                                                    |                                    |                                    |                                 |  |  |  |
| 8:00                                                                                                    |                                               |                                                                                            |                                                                                                    |                                    | Suma de (                          | Créditos: 6 Número de Topes: 25 |  |  |  |
| Prioridad                                                                                                    | Curso                                         | Drofesor                                                                                   | Horario                                                                                                    |                                    |                                    | Oncio                           |  |  |  |
|                                                                                                    | ceribir                                       | 11010301                                                                                   | noruno                                                                                                    |                                    |                                    | opcio                           |  |  |  |
| ursos por m                                                                                                    | Apotomía Pásica v su Poloción con la          | la a muía Matala Á                                                                         | Offerter Lunge 00:00 40:00 M                                                                                 |                                    | 0.00 40.00 history 00.00 40        |                                 |  |  |  |
|                                                                                                    | Clínica                                       | Joaquin Ketels A. Cateora. Lunes 09:00 - 10:30, Martes 09:00 - 10:30, Milercoles 09:00 - 1 |                                                                                                    |                                    |                                    |                                 |  |  |  |
|                                                                                                    | CIEUUUI, SECCIUIT I                           |                                                                                            | Ayudantía: Lunes 11:00 - 13:00, Martes 11:00 - 13:00, Miércoles 11:00 - 13:00, Jueves 11:00 - 13:00, Viernes |                                    |                                    |                                 |  |  |  |
| 11:00 - 13:00<br>Trabajo Dirigido: Lunas 15:00 - 17:00 Martes 15:00 - 17:00 Miló                                                                                                    |                                               |                                                                                            |                                                                                                    | rcoles 15:00 - 17:00 Jueves 15     | 5·00 - 17·00                       |                                 |  |  |  |
|                                                                                                    |                                               |                                                                                            | Viernes 15:00 - 17:00                                                                                        |                                    | ,                                  | ,                               |  |  |  |
| <ul> <li>2 A V Z Biología de la Actividad Física</li> <li>Carlos Puebla A. Cátedra: Lunes 09:00 - 10:30, Martes 09:00 - 10:30, Miércoles 09:00 - 10:30, Jueves 09:00 - 10:30,</li> </ul> |                                               |                                                                                            |                                                                                                    |                                    |                                    | 0:30, Viernes 09:00 Quitar      |  |  |  |
|                                                                                                    | CIEUUU6, Sección 1                            |                                                                                            | - 10:30                                                                                                    | Andrea 11:00 12:00 Miéreolog       | 11-00 12-00 histore 11-00 f        | 12:00 1/647944                  |  |  |  |
|                                                                                                    |                                               |                                                                                            | Ayudanila. Lunes 11.00 - 13.00, n<br>11:00 - 13:00                                                           | viaites 11.00 - 13.00, ivitercoles | 11.00 - 13.00, Jueves 11.00 - 1    | 13.00, viernes                  |  |  |  |
|                                                                                                    |                                               |                                                                                            | Trabajo Dirigido: Lunes 15:00 - 17                                                                           | 7:00, Martes 15:00 - 17:00, Mié    | rcoles 15:00 - 17:00, Jueves 15    | 5:00 - 17:00,                   |  |  |  |
|                                                                                                    |                                               |                                                                                            | Viernes 15:00 - 17:00                                                                                        |                                    |                                    |                                 |  |  |  |
| 3 🔺                                                                                                    | Taller de Biotecnologia<br>CIE0007, sección 1 | Emilio Vilches G.                                                                          | Cátedra: Lunes 09:00 - 10:30, Ma<br>- 10:30                                                                  | artes 09:00 - 10:30, Miércoles 0   | 9:00 - 10:30, Jueves 09:00 - 10    | 0:30, Viernes 09:00 Quitar      |  |  |  |
|                                                                                                    |                                               | <ul> <li>Mauricio Latorre</li> </ul>                                                       | - 10.30                                                                                                    |                                    |                                    |                                 |  |  |  |

Cuando ya estés lista/o con el orden de tus preferencias, debes seleccionar la opción "Siguiente" para pasar a la pantalla llamada "Paso 2 de 2: Resumen y confirmación de envío", donde tal como indica este nombre, verás un resumen de tu postulación. Si deseas modificar algo, podrás apretar la opción "Volver" y seguir editando tu postulación. **Si ya estás decidida/o, deberás elegir la opción "Confirmar".** 

| Pos                                          | tulación » confirmar                                       |         |          |                                                                        |                                                                                                    |                                                                                                    |  |  |
|----------------------------------------------|------------------------------------------------------------|---------|----------|------------------------------------------------------------------------|----------------------------------------------------------------------------------------------------|----------------------------------------------------------------------------------------------------|--|--|
| • Por                                        | favor, confirma el envío de la solicitud                   |         |          |                                                                        | Х                                                                                                    |                                                                                                    |  |  |
| Paso 2 de 2: Resumen y confirmación de envío |                                                            |         |          |                                                                        |                                                                                                    |                                                                                                    |  |  |
| Prioridad                                    | Curso                                                      | Sección | Créditos | Profesor                                                               | Horario                                                                                                    |                                                                                                    |  |  |
| Cursos por Inscribir                         |                                                            |         |          |                                                                        |                                                                                                    |                                                                                                    |  |  |
| 1                                            | Anatomía Básica y su Relación con la<br>Clínica<br>CIE0001 | 1       | 3        | <ul> <li>Joaquín Ketels Á.</li> </ul>                                  | Cátedra: Lunes 09:00 - 10:30, Mart<br>09:00 - 10:30<br>Ayudantía: Lunes 11:00 - 13:00, Ma<br>11:00 - 13:00<br>Trabajo Dirigido: Lunes 15:00 - 17:0<br>Viernes 15:00 - 17:00 | es 09:00 - 10:30, Miércoles 09:00 - 10:30, Jueves 09:00 - 10:30, Viernes<br>artes 11:00 - 13:00, Miércoles 11:00 - 13:00, Jueves 11:00 - 13:00, Viernes<br>00, Martes 15:00 - 17:00, Miércoles 15:00 - 17:00, Jueves 15:00 - 17:00, |  |  |
| 2                                            | Biología de la Actividad Física<br>CIE0006                 | 1       | 2        | Carlos Puebla A.                                                       | Cátedra: Lunes 09:00 - 10:30, Mart<br>09:00 - 10:30<br>Ayudantia: Lunes 11:00 - 13:00, Ma<br>11:00 - 13:00<br>Trabajo Dirigido: Lunes 15:00 - 17:0<br>Viernes 15:00 - 17:00 | es 09:00 - 10:30, Miércoles 09:00 - 10:30, Jueves 09:00 - 10:30, Viernes<br>artes 11:00 - 13:00, Miércoles 11:00 - 13:00, Jueves 11:00 - 13:00, Viernes<br>00, Martes 15:00 - 17:00, Miércoles 15:00 - 17:00, Jueves 15:00 - 17:00, |  |  |
| 3                                            | Taller de Biotecnología<br>CIE0007                         | 1       | 1        | <ul> <li>Emilio Vilches G.</li> <li>Mauricio Latorre<br/>M.</li> </ul> | Cátedra: Lunes 09:00 - 10:30, Mart<br>09:00 - 10:30<br>Trabajo Dirigido: Lunes 11:00 - 13:0<br>Viernes 11:00 - 13:00                                                        | es 09:00 - 10:30, Miércoles 09:00 - 10:30, Jueves 09:00 - 10:30, Viernes<br>00, Martes 11:00 - 13:00, Miércoles 11:00 - 13:00, Jueves 11:00 - 13:00,                                                                                |  |  |
| Volver                                       | Confirmar                                                  |         |          |                                                                        |                                                                                                    |                                                                                                    |  |  |

¡Listo! Acabas de postular a los cursos de la Academia. Si tienes cualquier consulta, por favor escríbenos al correo academiasuoh@uoh.cl.

Si quieres volver a enviar una postulación porque te arrepentiste de curso u orden de prioridad, puedes hacerlo cuantas veces quieras, ya que el sistema **siempre guardará la última como válida**.

¡Saludos, y nos vemos en la Academia!